## 1.1 Odsúhlasenie zostatkov na pokladnici

Po zaúčtovaní hotovostných dokladov do pokladnice a ich následnom zoradení si odsúhlaste zostatky na pokladnici:

- V hornej časti peňažného denníka pre účtovné obdobie 2019 zvoľte doklady Pokladnica a v ďalšej ponuke vyberte konkrétnu napr. eurovú pokladnicu, (ak je viacero pokladníc).
- Zostatok zobrazený v dolnej časti Pokladnica porovnajte s tlačovou zostavou Pokladničná kniha cez Tlač – Pokladničná kniha – vo filtri vyberte Účtovné obdobie 2019 a zvoľte Náhľad.
- Zostatok je uvedený na poslednej strane v poslednej položke v stĺpci **Zostatok**.

Pre pokladnicu v cudzej mene sa odsúhlasujú **zostatky v cudzej mene** aj v **mene eur**.

| v | Dátum<br>yhotovenia | Čislo dokladu   | Text              | P.č.<br>v PD | H<br>Príjem | Hotovosť (PLN<br>Výdavok | Zostatok | Kurz    | Hotovosť (EUF<br>Suma | () Zostatok | 1.2 Kontrola |
|---|---------------------|-----------------|-------------------|--------------|-------------|--------------------------|----------|---------|-----------------------|-------------|--------------|
| Z | ačiatočný           | stav k 01.01.20 | 19                |              |             |                          | 3 680,00 |         |                       | 857,61      | priobožných  |
| 0 | 4.03.2019           | P02-V0001       | Výdavok za zásoby | 38.          |             | 198,25                   | 3 481,75 | 4,31100 | 45,99                 | 811,62      | priebeznych  |
| S | polu                |                 |                   |              |             | 198,25                   |          |         |                       |             | položiek     |

Kontrolu

**priebežných položiek** môžete urobiť len v peňažnom denníku, kde sa o nich účtuje. Zvoľte tento postup:

- V hornej časti pre zvolené účtovné obdobie vyberte typy dokladov Priebežná položka,
- Skontrolujte sumy v stĺpci **Príjem** a **Výdavok**.
- Pre jednoduchšiu kontrolu ich môžete vytlačiť. V Zozname dokladov kliknite pravým tlačidlom myši a zvoľte Export údajov – Na Obrazovku.

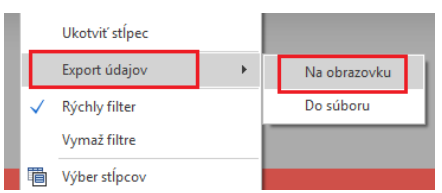

Zobrazené položky môžete vytlačiť a skontrolovať.

|    |      |                  |                      |                        |                                | Priebežn | é položky |
|----|------|------------------|----------------------|------------------------|--------------------------------|----------|-----------|
| Oz | P.č. | Číslo<br>dokladu | Dátum<br>vyhotovenia | Partner                | Text                           | Príjem   | Výdavok   |
|    | 14   | P01-V00          | 04.02.2019           | Maloodberateľ          | Tržba z registračnej pokladni  | 255,25   |           |
|    | 17   | B01-02-0         | 05.02.2019           | Maloodberateľ          | Príjem z registračnej platby - |          | 255,25    |
|    | 32   | ID-0003          | 25.02.2019           | čerpacia stanica       | Výdavok za PHL                 |          | 48,26     |
|    | 33   | B01-02-0         | 26.02.2019           | čerpacia stanica       | Výdavok na priebežnú položk    | 48,26    | /         |
|    | 49   | B01-03-0         | 18.03.2019           | DOXX - Stravné lístky, | Úhrada 6986551, DOXX - Str     | 240,00   |           |
|    | 50   | P01-P00          | 18.03.2019           | DOXX - Stravné lístky, | Nákup SL zamestnanci - 60ks    |          | 240,00    |
|    | 51   | P01-V00          | 21.03.2019           | Vklad na BÚ            | Vklad na BÚ                    | 2 000,00 |           |
|    | 52   | B01-03-0         | 21.03.2019           | Dotácia z pokladnice   | Dotácia z pokladnice           |          | 2 000,00  |
|    |      |                  |                      |                        |                                | 2 543,51 | 2 543,51  |

K 31.12. môže byť stav na priebežnej položky nulový ale aj kladný alebo záporný.

## Zostatok na priebežnej položke k 31.12.

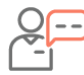

Podnikateľ **uhradil** nákup PHL **platobnou kartou 31.12.2019**. Na bankovom výpise bude platba spracovaná až **02.01.2020**.

V peňažnom denníku bude zaúčtovaný nákup PHL cez **Interný doklad – Výdavok s dátumom 31.12.2019** s príznakom "Platba kartou", čím sa automaticky vytvorí zápis na priebežnú položku. V **účtovnej závierke Výkazu M a Z** bude na priebežnej položke k 31.12. záporný stav a v novom účtovnom roku bude vytvorený **Začiatočný stav k 01.01**.

V nasledujúcom roku po zaúčtovaní bankového výpisu bude platba zaúčtovaná ako **výdavok na priebežnú položku**. Týmto zápisom sa priebežné položky vyrovnajú.

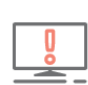

Začiatočný stav priebežných položiek si overíte cez **Firma -Nastavenia – Začiatočné stavy**. S touto sumou program počíta pri účtovaní priebežných položiek v peňažnom denníku. **Nesprávnu sumu môžete opraviť opakovaným prechodom do nového roka alebo ručne** (*viď. kapitola 1.1.1 Oprava nesprávne* 

## 1.3 Programová kontrola

preneseného začiatočného stavu).

Modul **Kontrola** je dôležitou súčasťou programu a pomocou nej môžete nájsť a následne opraviť rôzne druhy chýb a tým prispieť k správnosti účtovníctva.

**Odporúčame Vám**, aby ste kontrolu vykonávali pravidelne počas roka, najmä pred spustením účtovnej závierky, vytváraní daňových priznaní alebo pred prechodom do nového roka.

- Kontrolu spustite cez Firma Kontroly tlačidlom Nová kontrola.
- Vo formulári zvolíte obdobie a evidencie, ktoré chcete skontrolovať. Pred uzávierkou roka odporúčame skontrolovať všetky evidencie.
- Nájdené chyby je dôležité posúdiť podľa ich závažnosti a ak je to možné opraviť ich.
- Zapnutím "Info" zobrazíte Podrobnosti o chybe a spôsobe ich opravy.

| ) Ko        | ntroly                | (ALF/            | A plus - skúšobný           | priklad 2019     | - 2019)                |                      |                                    | -   | •••       |
|-------------|-----------------------|------------------|-----------------------------|------------------|------------------------|----------------------|------------------------------------|-----|-----------|
| Hľad        | aj                    |                  | Q                           | •                | Elter • Info • Fu      | nkcie 👻              |                                    | 1/1 | Obnov -   |
| Spr<br>Chyl | esniť zol<br>by nájde | brazer<br>né pri | nie<br>i poslednej kontrole |                  | ✓ ×<br>-               |                      |                                    |     |           |
|             | Oz                    | P.<br>č.         | Číslo dokladu               | Dátum<br>vyhotov | Popis chybného záznamu | Miesto v<br>programe | Text chyby                         |     | Typ chyby |
| <b>→</b>    |                       | 1                | 000011                      |                  | Šatníková skriňa Veria | Skladové karty       | Záporný stav na skladových kartách | Zi  | ivažná    |
|             |                       |                  |                             |                  |                        |                      |                                    |     |           |

| Zelená chyba                                                                                                    | Modrá chyba                                                                                                    | Červená chyba                                                                                         |
|----------------------------------------------------------------------------------------------------|----------------------------------------------------------------------------------------------------|----------------------------------------------------------------------------------------------------|
| Podozrenie                                                                                                    | Bežná chyba                                                                                                    | Závažná chyba                                                                                         |
| Pokiaľ je zadaná aj úmyselne,<br>resp. s vedomím užívateľa,<br>nemusí to byť chyba.<br>Odporúčame takéto chyby<br>skontrolovať z dôvodu, že môže<br>ísť napr. aj o preklep, ktorý<br>technicky nie je závažný, ale<br>môže sa prejaviť účtovne. | Tento typ chyby odporúčame<br>odstrániť a opraviť z dôvodu, že<br>môžu narušiť alebo skresliť<br>výsledky účtovníctva. | Tieto chyby môžu mať vážne<br>dôsledky na správnosť údajov,<br>preto im venujte zvýšenú<br>pozornosť. |

| _   |   |
|-----|---|
|     | Π |
| L . | U |
|     | 0 |
| _   |   |

Kontrola v programe má za úlohu odhaliť chyby technického charakteru, previazanosti, logické nadväznosti, prípadne iné podobné druhy chýb. Nie je zodpovedná za správnosť použitých účtovných postupov a zákonov.